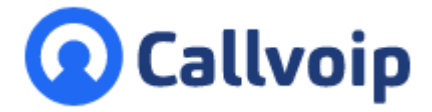

Handleiding nummerbeheer:

welke nummers heb je en hoe maak je ze gebruiksklaar? Postbus 5236 v05012MT

Heb je een 10-blok of een 100-blok met regionale of 088 nummers? Dan worden alle 100 nummers op de Callvoip centrale geactiveerd. Je kunt zelf bepalen hoeveel en welke nummers van het blok je wilt gebruiken. Als wij weten welke nummers je wilt gebruiken, dan bereiden we dit alvast voor je voor. Wilt je meer of andere nummers, dan kun je dit gemakkelijk zelf doen.

In deze handleiding vind je informatie hoe je dat kunt doen.

Heb je vragen?

Vraag gerust onze hulp via de handige chat op onze website www.callvoiptelefonie.nl, email of telefoon!

In deze handleiding:

- 1. Een overzicht van je nummers opvragen
- 2. Een ongebruikt nummer in gebruik nemen (belplan)
- 3. Een gebruikt nummer ontkoppelen (belplan)
- 4. Een ongebruikt nummer in gebruik nemen (trunk)
- 5. Een gebruikt nummer ontkoppelen (trunk)

## NUMMERS EN BELPLANNEN

## 1. Een overzicht van uw nummers opvragen

Je hebt een 100-nummerblok op de Callvoip-centrale. Je kunt op het panel een overzicht opvragen van al je nummers, of deze aan een belplan zijn gekoppeld en zo ja, aan welk belplan. Wil je een extra nummer gebruiken dan kan deze eenvoudig worden toegevoegd.

#### Login op de Callvoip-centrale en ga in het menu links naar [rapporten] $\rightarrow$ tab [Gebruik]

Hier vind je een overzicht van alle nummers.

- Achter de nummers staat:
- \* of ze in gebruik zijn
- \* zo ja, de naam van het belplan of trunk
- \* zo nee, dan zie je staan: [ongebruikt]

| rne nummers  |                                  |
|--------------|----------------------------------|
| Nummers ‡    | Gebruikt in                      |
| +31502053395 | Belplan   Belroute vd werkplaats |
| +31502053396 | Belplan   verkoop                |
| +31502053397 |                                  |
| +31507115268 | Belplan   test                   |

**ING BANK** 5041280 IBAN NL66INGB0005041280 **BIC** INGBNL2A кук 02066541 BTW NL1041.63.252.B01

Koldingweg 19-1 9723 HL Groningen

9700 GE Groningen

- T (050) 820 00 00
- F (050) 820 00 08
- E aanvraag@callvoip.nl
- W www.callvoip.nl

## 2. Een ongebruikt nummer in gebruik nemen (belplan)

Om een nummer dat nu ongebruikt is in gebruik te nemen kun je deze als volgt koppelen aan een belplan:

Login op de Callvoip centrale en klik in het menu op [**belplannen**]  $\rightarrow$  [**Belregels**]  $\rightarrow$  [toevoegen]

| Belroutes                              | Toevoegen                                                                                                    |                                                                                                    |
|----------------------------------------|----------------------------------------------------------------------------------------------------|----------------------------------------------------------------------------------------------------|
| Naam van de belroute * Nieuwe belroute | Selecteer de kleur van de box Groen                                                                                                    |                                                                                                    |
| Intern nummer *                        | Extern nummer<br>Mak een keuze<br>31502033397<br>Sleep uw afbeelding                                                                                                    |                                                                                                    |
|                                        | <ul> <li>Naam van de belroute: Geef hier<br/>bijvoorbeeld de naam zijn van de a</li> <li>Intern nummer: vul hier een unie<br/>cijfers. Wij adviseren hier om de la<br/>telefoonnummer in te vullen.</li> <li>Extern nummer: in deze lijst sele<br/>gebruik wilt nemen.</li> </ul> | een naam op. Dit kan<br>fdeling of locatie.<br>k nummer in tussen 2 en 8<br>atste 4 cijfers van het<br>cteert u het nummer wat je in |

Na het invullen van de gegevers klik je op [**toevoegen**]. Vervolgens kun je aan de slag met het maken van het belplan.

# Het belplan omvat de acties die worden uitgevoerd als er een oproep binnenkomt.

Als je een extern nummer aan je belplan koppelt dan stel je in dit belplan in welke acties worden uitgevoerd als dat nummer wordt gebeld.

| Nieuwe belroute | SLUITEN                                     | ANNULEREN | INSTELLINGEN | OPSLAAN |  |  |
|-----------------|---------------------------------------------|-----------|--------------|---------|--|--|
| PRE Prefix: Za  | aak 1:                                      |           |              |         |  |  |
| Doorverl        | Doorverbinden: _Receptioniste Janneke   001 |           |              |         |  |  |
| Voicema         | ilbox: voicemail pri                        | ve        |              |         |  |  |
|                 |                                             |           |              |         |  |  |

Zodra het belplan ingesteld is klik je op [**opslaan**]. Vanaf nu kun je het nieuwe nummer in gebruik nemen.

# 3. Een gebruikt nummer ontkoppelen (belplan)

Om een nummer dat nu aan een belplan is gekoppeld te ontkoppelen kun je deze stappen volgen:

Login op de Callvoip centrale en klik in het menu op [**belplannen**]  $\rightarrow$  klik op het belplan

| tel De Vri<br>3380<br>315071 | ies BV<br>15210 | SLUITEN          | ANNULEREN  | INSTELLINGEN | OPSLAAN |
|------------------------------|-----------------|------------------|------------|--------------|---------|
| - Alle                       | Doorverbine     | den: Kantoor   0 | 10         |              |         |
|                              | Voicemailbo     | x: Garage binne  | n werktijd |              |         |

Klik bovenin beeld op [Instellingen]

Bij [**Extern nummer**] zie je het gekoppelde telefoonnummer.

| Instellingen                              |   | Opslaan                               |
|-------------------------------------------|---|---------------------------------------|
| Naam van de belroute *<br>tel De Vries BV | ? | Selecteer de kleur van de box Groen   |
| Intern nummer * 3380                      | ? | Extern nummer 31507115210 31507115210 |

Selecteer het telefoonnummer en verwijder het (Ctrl+X, backspace of delete) en klik op [Opslaan].

| Instellingen                           |    | Opslaan                             |
|----------------------------------------|----|-------------------------------------|
| Naam van de belroute * tel De Vries BV | ?  | Selecteer de kleur van de box Groen |
| Intern nummer *                        | 53 | Extern nummer                       |
| 3380                                   | 2  | Maak een keuze -<br>31507115210     |

Het belplan is nu niet meer gekoppeld aan het externe nummer.

Het externe nummer is weer beschikbaar om aan een ander belplan of trunk te koppelen. Je ziet het terug in het overzicht van je nummers: rapporten > tab gebruik.

| tel De Vries BV<br>3380<br>Geen |            | SLUITEN          | ANNULEREN  | INSTELLINGEN | OPSLAAN |
|---------------------------------|------------|------------------|------------|--------------|---------|
|                                 | Doorverbin | den: Kantoor   0 | 10         |              |         |
|                                 | Voicemailb | ox: Garage binne | n werktijd |              |         |

## NUMMERS EN SIP TRUNKS

## 4. Een ongebruikt nummer in gebruik nemen (trunk)

Om een beschikbaar nummer aan een trunk te koppelen ga je als volgt te werkt.

Login op de Callvoip centrale en klik in het menu op [**toestellen**]  $\rightarrow$  tabblad Trunks Klik bij de trunk die je wilt bewerken op het bewerken-icoon (tandwieltje rechts)

|        |              | PRIMAIRE ACCOUN | IT               | SECUNDAIRE ACCC                  | DUNT             |                            |                |
|--------|--------------|-----------------|------------------|----------------------------------|------------------|----------------------------|----------------|
| Naam 0 | Merk ‡       | IP Adres        | Verloopt op      | IP Adres                         | Verloopt op      | Gelijktijdige gesprekken 🗧 |                |
| CVT    | Other / FPBX | 94.212.60.212   | 25/01/2017 07:23 | 192.168.21.17 ,<br>94.212.60.212 | 13/01/2016 09:21 | 1                          | ()<br>()<br>() |

In stap 1 van de Trunk-instellingen kun je een nummer toevoegen.

Klik op de drop-down voor een overzicht van alle nummers.

Je ziet ALLE nummers met een | (semi-colon) en daarachter of ze aan een belplan of trunk zijn gekoppeld. De vrije nummers hebben deze toevoeging niet:

| 31502053390   Belplan: Callvoip | - |
|---------------------------------|---|
| 31507115210                     |   |

Kies een vrij nummer en vink aan of je:

- het nummer zowel INKOMEND wilt koppelen (gesprekken komen op de trunk uit)
- of als NUMMERWEERGAVE (u kunt het nummer meesturen met uw trunkverkeer)
- of BEIDE

Klik vervolgens op de plus om het nummer aan uw trunk te koppelen.

| NUMM     | ERS TOEVOEGEN            |         |                |   |
|----------|--------------------------|---------|----------------|---|
| Kies het | nummer dat u wilt toevoe | gen *   |                |   |
| 315      | 07115210                 |         |                | + |
| 0        | Inkomend                 | $\odot$ | Nummerweergave |   |

Rond de trunk wizard af om de instellingen op te slaan.

NB: je kunt een nummer dat al wordt gebruikt selecteren, je koppelt het dan aan deze trunk en ontkoppelt het van een belplan. Je kunt het ook enkel als nummerweergave gebruiken en het nummer behoudt dan zijn inkomende route.

## 6. Een gebruikt nummer ontkoppelen (trunk)

Om een nummer van een trunk te ontkoppelen ga je als volgt te werk:

Login op de Callvoip centrale en klik in het menu op [**toestellen**]  $\rightarrow$  tabblad Trunks

Klik bij de trunk die u wilt bewerken op het bewerken-icoon (tandwieltje rechts)

In stap 1 van de Trunk-instellingen ziet u welke

nummers aan de trunk zijn gekoppeld.

Om een nummer te verwijderen, klik op het rode kruis. Het nummer is nu verwijderd van de trunk.

Rond de trunk wizard af om de instellingen op te slaan.

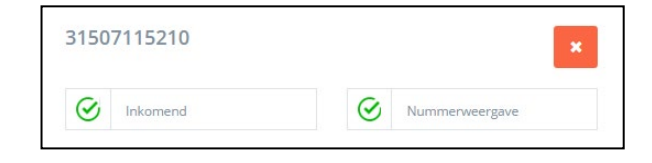

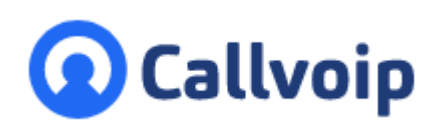

Callvoip Koldingweg 19-1 9723 HL GRONINGEN

T: 050 - 820 00 00 F: 050 - 820 00 08

@: callvoip@callvoip.nl
W: www.callvoip.nl

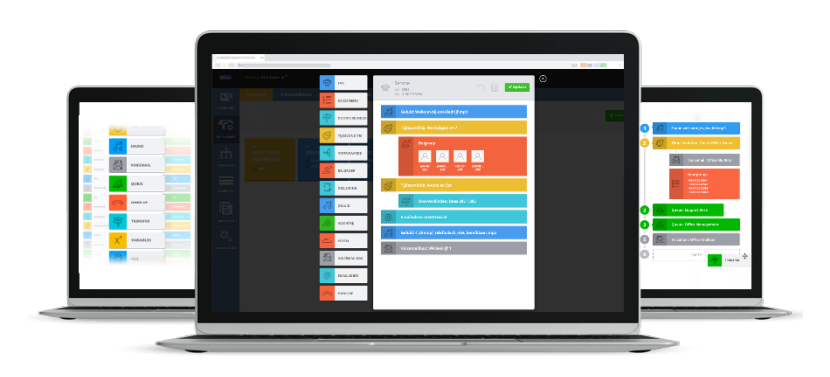